# Importer une activité Scorm de Canoprof vers Eléa et récupérer le score global des participants.

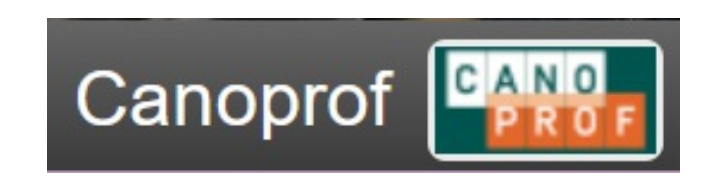

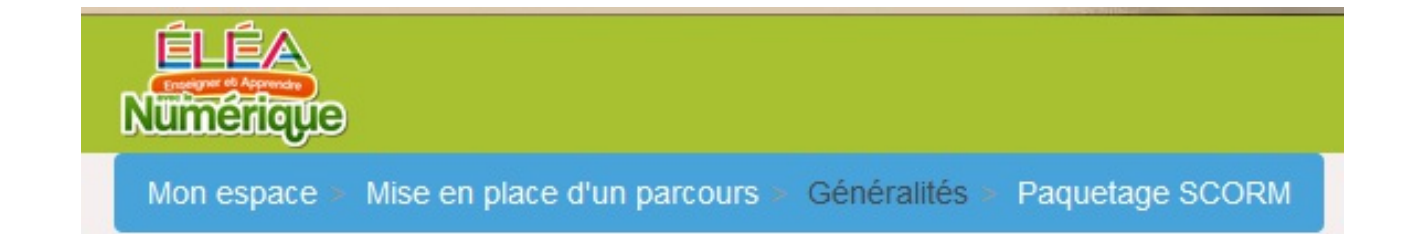

Séchet D. octobre 2020 CC 4.0 BY, NC, SA

# Activités qui bénéficient d'un export scorm

4 Les différentes publications disponibles dans Canoprof

| Type de support                                      |               | Nature o                  | des items                       |                  |
|------------------------------------------------------|---------------|---------------------------|---------------------------------|------------------|
|                                                      | Programmation | Collection<br>d'activités | Activité texte et<br>multimédia | Activité<br>Quiz |
| Site Web en design adaptatif et un mode<br>diaporama | x             | x                         | x                               | x                |
| Packaging SCORM du site Web                          |               |                           | x                               | x                |
| Publication PDF pour impression                      | x             | x                         | x                               | x                |

Pour exporter une partie d'une programmation utiliser un export web simple.

## Depuis Canoprof Desktop ou Cloud, ouvrir l'activité à exporter.

C Standard - Canoprof 1.0

▲ Application Atelier Fenêtres ?

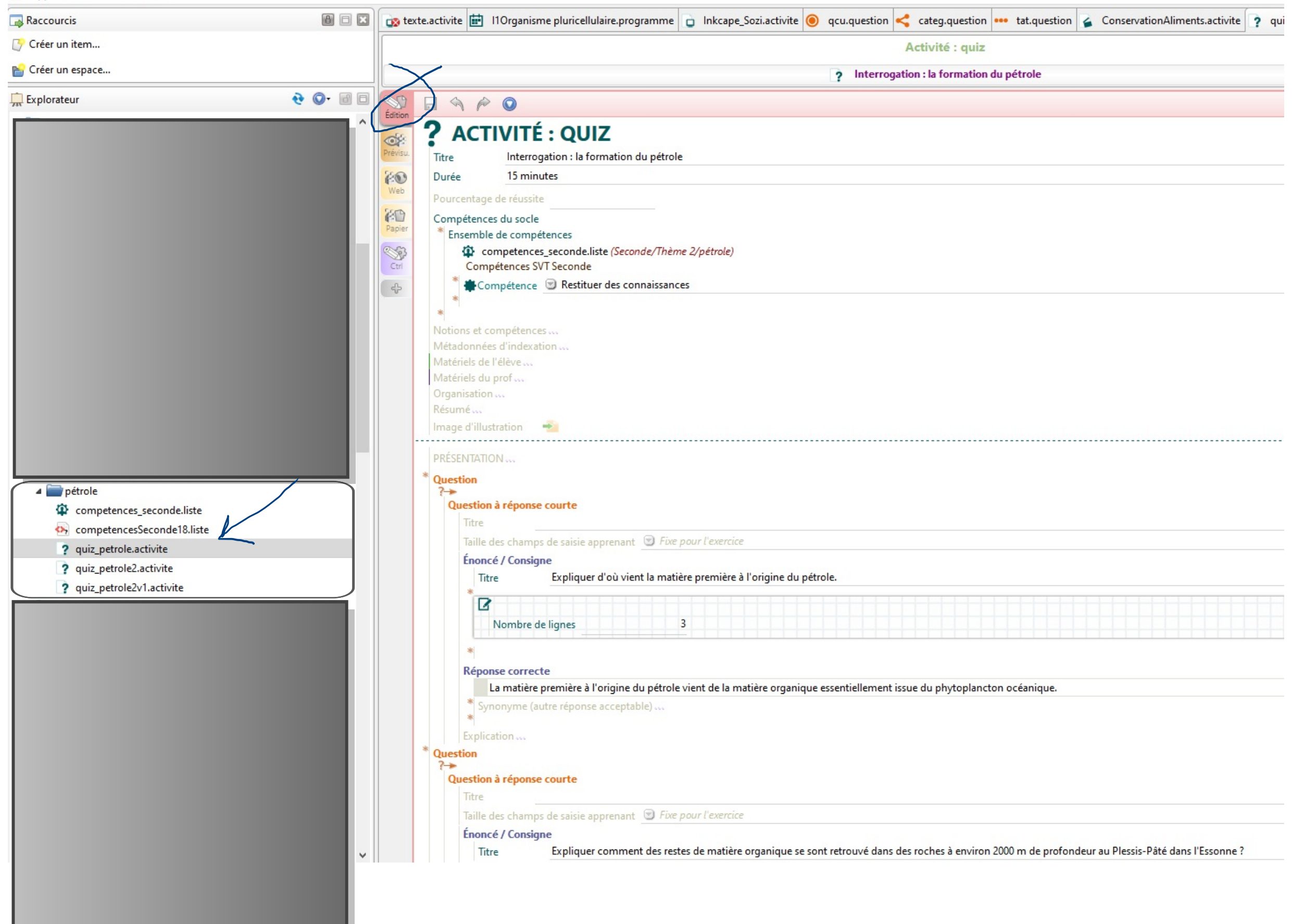

| ? quiz_petrole.activite                                                                                                    |                                                                                                    |                                                                                                    |
|----------------------------------------------------------------------------------------------------|----------------------------------------------------------------------------------------------------|----------------------------------------------------------------------------------------------------|
| Activité : quiz                                                                                                    | -                                                                                                    |                                                                                                    |
| ? Interrogation : la formation du pétrole                                                                                                    |                                                                                                    |                                                                                                    |
| Génération Web                                                                                                    | _petrole.activite                                                                                              |                                                                                                    |
| Prefer Prefer   Image: Canoprof   Image: Canoprof   Image: Cano                                                                                                    | <ul> <li>Sénération Web</li> <li>Bleu</li> <li>Canoprof</li> <li>Educ</li> <li>Rose</li> <li>Violet</li> </ul> | <ul> <li>? In</li> <li>Génération Web</li> <li>Dernière génération le 28/10/2020 17:42:</li> <li>Options de la génération</li> <li>Vue élève (activités seules)</li> </ul>                                                                                                    |
| Vue profilactivites, connects, connects, conn |                                                                                                    | Inclure les durées Vue corrigée (activités et corrigés) Afficher les solutions des activités quiz en for Vue prof (activités, corrigés, remarques productions) Inclure les index (glossaire, liste d'abréviations, bi Inclure les index (glossaire, liste d'abréviations, bi Embarquer les médias distants en vue d'une utilist ATTENTION : vous devez avoir les droits sur les Code d'accès Code d'accès Inclure les index (glossaire, liste d'abréviations, bi |
| Utiliser la vue Web pour avoir                                                                                                    | 📽 packaging SC                                                                                                 | ORM 2004                                                                                                    |
| accès à la génération du fichier                                                                                                    | packaging SC                                                                                                   | ORM 1.2                                                                                                    |
| Scorm. Paramétrer l'export $\rightarrow$                                                                                                    | packaging SCC<br>Non généré                                                                                    | DRM 1.2                                                                                                    |
| générer un export web puis                                                                                                    | Titre du module SCC                                                                                            |                                                                                                    |
| générer un fichier SCORM 1.2.                                                                                                    | générer                                                                                                    |                                                                                                    |

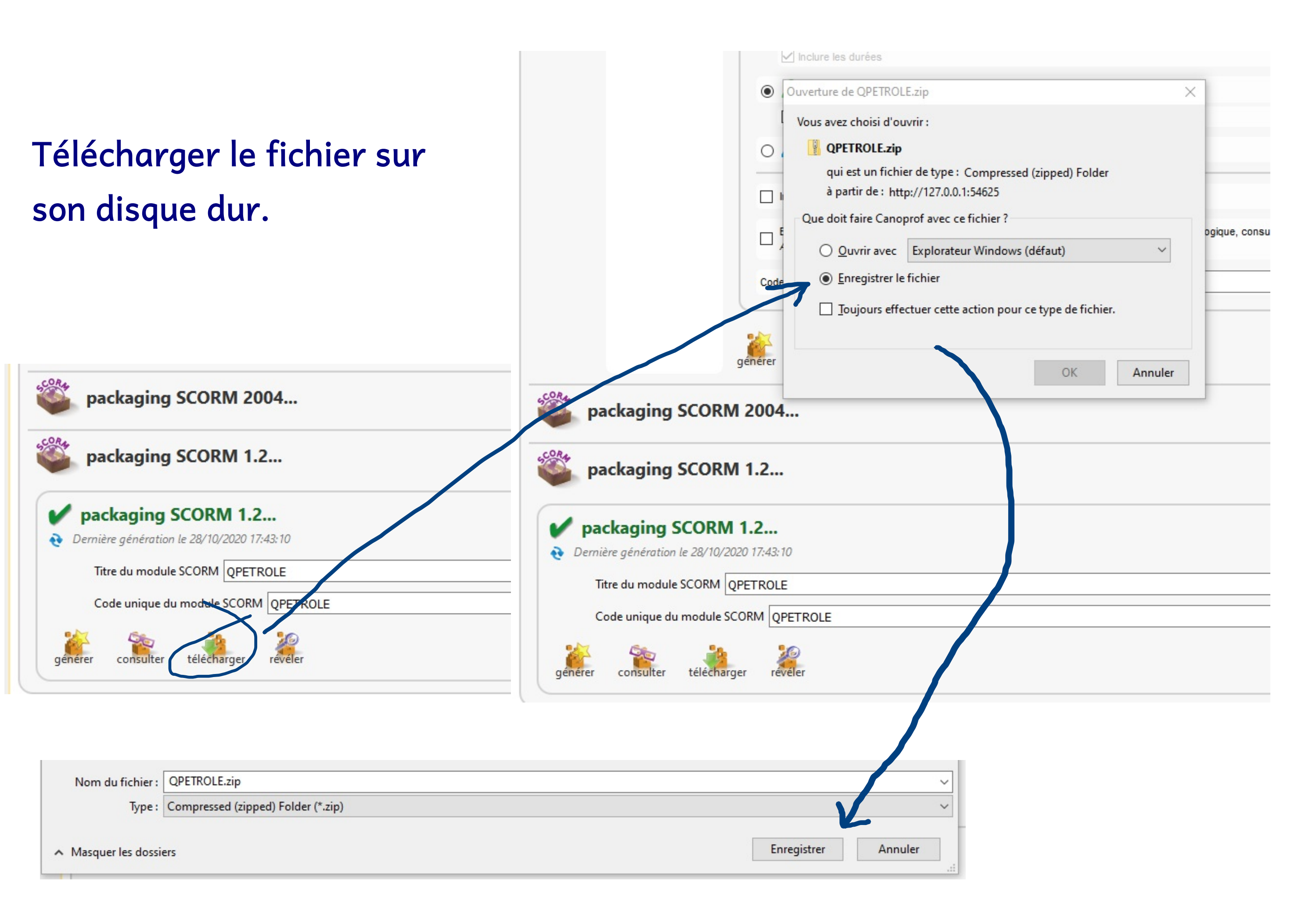

# Dans le parcours Eléa souhaité, en mode édition, créer une activité Scorm.

| Vote report Max en place d'un parcours     Présentation     Navagation     Ressources     Activités     Activités              <                                                                                                    |                                 |                              |                                   |             |                          |
|----------------------------------------------------------------------------------------------------|---------------------------------|------------------------------|-----------------------------------|-------------|--------------------------|
| Autor page Maringalion     Présentation     Navigalion     Ressources     Activités     Activités <td< th=""><th><b>ÉLÉA</b><br/>Umérique</th><th></th><th></th><th></th><th>J.</th></td<>                                                                                                    | <b>ÉLÉA</b><br>Umérique         |                              |                                   |             | J.                       |
| Présentation Navigation Ressources Attivités Attivités Restituitions Participant   Présentation Présentation                                                                                                    | Mon espace > Mise en place d'un | parcours                     |                                   |             | QUITTER LE MODE ÉD       |
| Image: Image: Image | Présentation Navigation         | Ressources Activités Achèven | nents Restrictions Participants   |             |                          |
| Image: Consigned devoir       TITRE DU PARCOURS À PERSONNALISER       Modil         Image: Consigne devoir       Bienvenue sur ce parcours,       Modil         Image: Consigne devoir       Vus ailez       Modil         Image: Consigne devoir       Durée : 15 minutes       Modil         Image: Consigne devoir       Consigne devoir       Modil                                                                                                    |                                 | 🔁 🚍 🧔 🚹 🗠 📢                  | i 🗘 🔤 🧶 🖶 🤹 🗮 🦹 🗸 🛱               |             |                          |
| Image: sea devoir                                                                                                    | ٢                               |                              |                                   |             |                          |
| Image: consigne devoir     Image: consigne devoir     Image: consigne devoir <td></td> <td></td> <td></td> <td></td> <td>Modifier-</td>                                                                                                    |                                 |                              |                                   |             | Modifier-                |
| Image: Second devoir     Bienvenue sur ce parcours,     Vous allez   Durée : 15 minutes     Modifier - 2     Consigne devoir     Image: Consigne devoir     Image: Consigne d                                                                                                    |                                 |                              | TITRE DU PARCOURS A PERSONNALISER |             | Modifier                 |
| Vous allez   Logo à personnaliser   Durée : 15 minutes     Modifier - 2     consigne devoir     Aputer une activité ou ressourde                                                                                                    | <b>•</b>                        | Bie                          | nvenue sur ce parcours,           |             | Modifier <del>-</del>    |
| Logo à personnaliser Durée : 15 minutes<br>Consigne devoir<br>Ajouter une activité ou ressour                                                                                                    | WO<br>TOGE                      | Ner Participante and Anti-   | s allez                           |             |                          |
| Logo à personnaliser Durée : 15 minutes                                                                                                    | _                               | Numerica a                   |                                   |             |                          |
| <ul> <li>              € Lessai devoir ≥</li></ul>                                                                                                    | Log                             | ) à personnaliser Duré       | e : 15 minutes                    |             |                          |
| consigne devoir  Ajouter une activité ou ressou                                                                                                    | 💠 🤳 essai devoir 🖌              | 2                            |                                   |             | Modifier 🔩 🖸             |
| + Ajouter une activité ou ressou                                                                                                    | consigne devo                   | bir                          |                                   |             |                          |
|                                                                                                    |                                 |                              |                                   | - Ajouter u | ne activité ou ressource |
| - Ajouter des                                                                                                    |                                 |                              |                                   |             | Ajouter des secti        |
|                                                                                                    |                                 |                              |                                   | 100         |                          |

Indiquer le titre de l'activité puis charger, depuis le disque dur, le fichier créé par Canoprof.

| A JOUT PAQUETAGE SCORM (2)                     |                             |
|------------------------------------------------|-----------------------------|
| <ul> <li>Généraux</li> </ul>                   |                             |
| Nom *<br>Description                           |                             |
|                                                |                             |
|                                                |                             |
|                                                |                             |
|                                                |                             |
|                                                |                             |
| Afficher la description sur la page de cours 🕐 |                             |
| <ul> <li>Paquetage</li> </ul>                  |                             |
| Fichier paquetage 🕐                            |                             |
|                                                | Fichiers                    |
|                                                |                             |
|                                                | QPETROLE.zip                |
|                                                | Types de fichier acceptés : |
|                                                | Archive (ZIP) .zip          |

# Paramétrages pour l'activité scorm (cliquer sur

Afficher plus...pouravoir accès à tousles paramètres).

| Afficher le paquetage                                 | Fenêtre courante                                                                                                    | - |
|-------------------------------------------------------|----------------------------------------------------------------------------------------------------|---|
| Largeur *                                             | 100%                                                                                                    |   |
| Hauteur *                                             | 500                                                                                                    |   |
| Options (bloqué par certains navigateurs) *           | <ul> <li>Permettre le défilement de la fenêtre</li> <li>Afficher les liens de dossier</li> <li>Afficher la barre d'URL</li> <li>Afficher la barre des menus</li> </ul> |   |
|                                                       | Afficher la barre d'outils                                                                                                    |   |
| Afficher le nom de l'activité 🕐                       |                                                                                                    |   |
| Cacher la structure du contenu aux étudiants * 🕐      | Jamais                                                                                                    | ~ |
| Désactiver le mode prévisualisation * 🕐               | Oui                                                                                                    | ` |
| Afficher la structure du cours sur la page d'entrée 🕐 | Non                                                                                                    | ~ |
| Affichage de la structure du cours dans le lecteur *  | Invisible                                                                                                    | ` |
| Afficher la navigation * 🕐                            | Sous le contenu                                                                                                    | 2 |
| Depuis la gauche *                                    | -100                                                                                                    |   |
| Depuis le haut *                                      | -100                                                                                                    |   |
|                                                       |                                                                                                    |   |

# Paramétrage des notes : important pour la récupération des scores dans Eléa.

| <ul> <li>Note</li> </ul>                      |                       |   |
|-----------------------------------------------|-----------------------|---|
| Méthode d'évaluation 🕐                        | Note totale           | ~ |
| Note maximale                                 | 10                    | ~ |
| <ul> <li>Gestion des tentatives</li> </ul>    |                       |   |
| Nombre de tentatives 🕐                        | Tentatives illimitées | ~ |
| Évaluation des tentatives 🕐                   | Meilleure tentative   | ~ |
| Imposer une nouvelle tentative 🕐              | Toujours              | ~ |
| Verrouiller après la tentative finale 🕐       | Non                   | ~ |
| <ul> <li>Réglages de compatibilité</li> </ul> |                       |   |
| Imposer de terminer 🕐                         | Oui                   | ~ |
| Continuer automatiquement 🕐                   | Oui                   | ~ |
| Enregistrer automatiquement 🕐                 | Oui                   | ~ |
| Le score de maîtrise remplace le statut 🕐     | Oui                   | ~ |

## Paramétrer le suivi d'achèvement selon ce qui est souhaité dans le parcours.

Restreindre l'accès

Achèvement d'activité

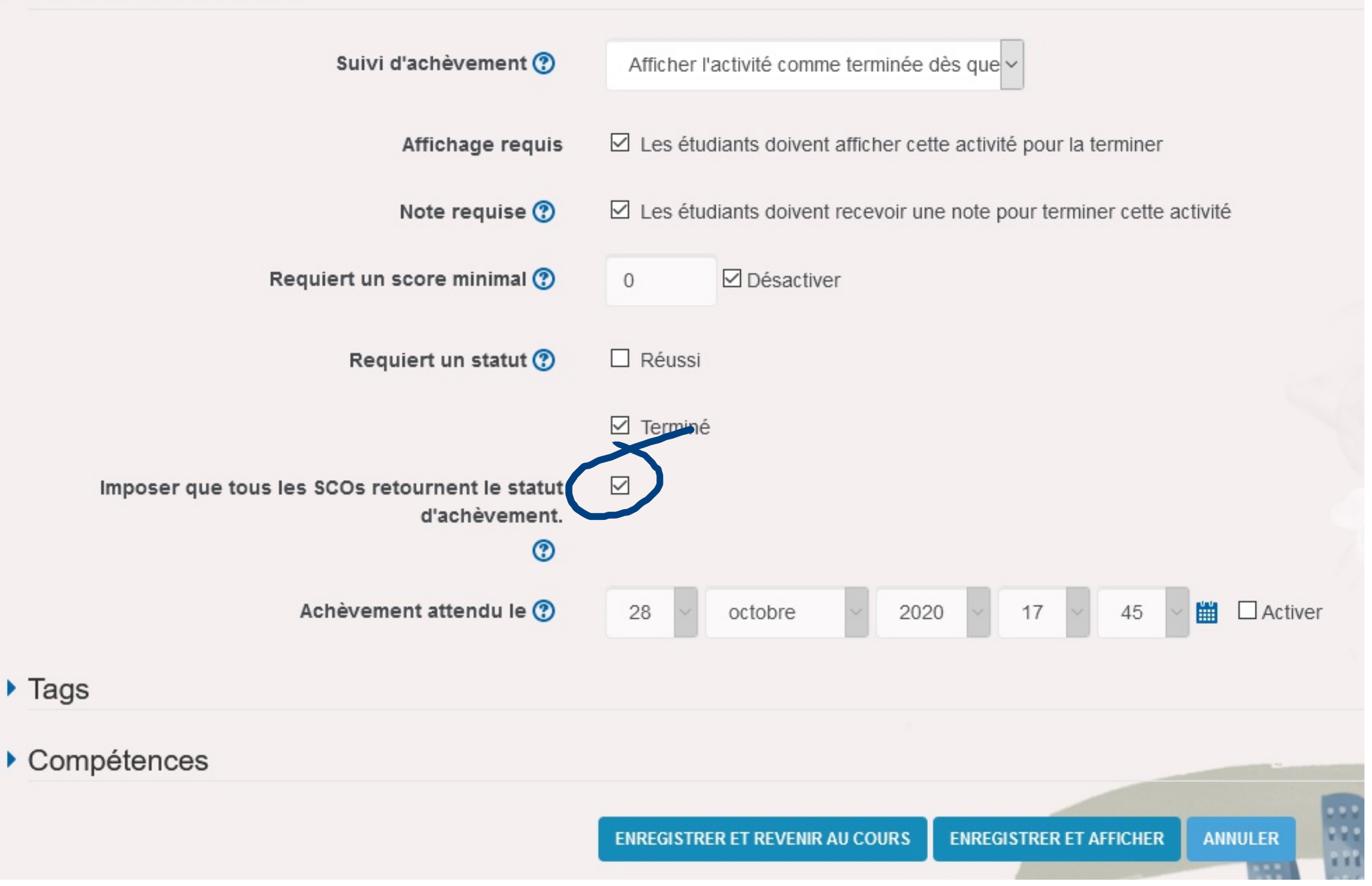

Résultat brut pour cette démonstration.

Il est souhaitable d'ajouter des consignes de guidage pour aider les élèves et contextualiser l'activité, ce qui n'est pas fait dans ce tutoriel.

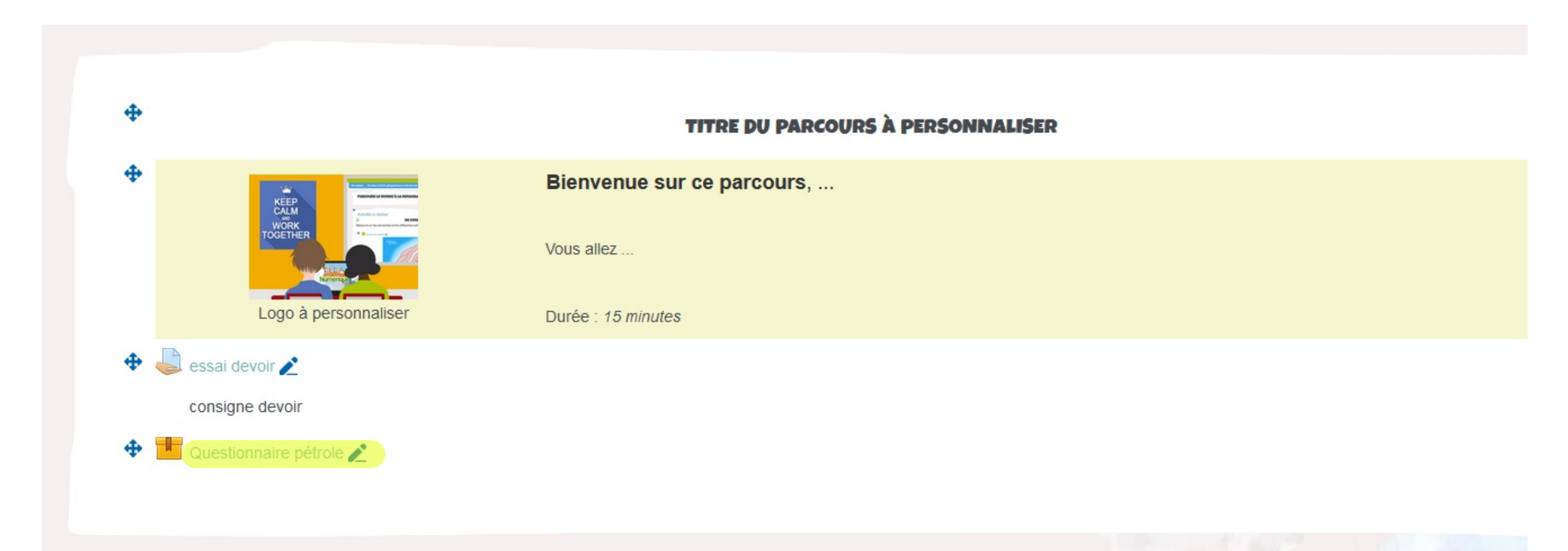

| QUESTIONNAI | RE PÉTROLE                                                                                                    |         |
|-------------|----------------------------------------------------------------------------------------------------|---------|
|             | INTERROGATION : LA FORMATION DU PÉTROLE                                                                                                    | i       |
|             | PRÉSENTATION DU QUIZ                                                                                                    | contenu |
|             | Vous allez à présent effectuer une série d'exercices d'auto-évaluation.<br>Une synthèse vous sera présentée à la fin de cette série d'exercices. |         |
|             | <u>Commencer le test</u> →                                                                                                    |         |
|             |                                                                                                    |         |
|             |                                                                                                    |         |
|             |                                                                                                    |         |
|             |                                                                                                    |         |
|             |                                                                                                    |         |
|             |                                                                                                    |         |
|             |                                                                                                    |         |
|             |                                                                                                    |         |

## **INTERROGATION : LA FORMATION DU PÉTROLE**

Quelle est la propriété la plus importante de la roche de couverture (marnes au Plessis-Pâté) située au dessus de la roche réservoir.

| o | elle est imperméable. |
|---|-----------------------|
| 0 | elle est poreuse.     |
| 0 | elle est profonde.    |

O elle est très dense.

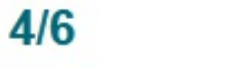

## **INTERROGATION : LA FORMATION DU PÉTROLE**

2 une zone où les sédiments s'accumulent rapidement

 Conditions favorables à la formation de pétrole

 3 la présence d'une couche imperméable au dessus
 1 une forte productivité primaire

 Conditions défavorables à la formation de pétrole

 4 un environnement très riche en décomposeurs
 6 une faible productivité primaire

 5 une zone où les sédiments s'accumulent lentement

PRÉCÉDENT

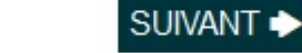

5/6

i

## INTERROGATION : LA FORMATION DU PÉTROLE

#### FIN DU QUIZ

Vous avez fini l'évaluation, en allant à la page suivante, vous allez valider vos réponses et il ne vous sera plus possible de les modifier.

Validez votre évaluation

н.

i

## INTERROGATION : LA FORMATION DU PÉTROLE

RÉSULTATS DU QUIZ

Vous avez obtenu... 50% de bonnes réponses.

Consulter les solutions...

## INTERROGATION : LA FORMATION DU PÉTROLE

### Énoncé

Quelle est la propriété la plus importante de la roche réservoir dans laquelle le pétrole est pompé ?

#### Résultat

#### Votre réponse est juste.

#### Correction

| Votre choix | Choix<br>attendu | Réponse               |
|-------------|------------------|-----------------------|
| 0           | 0                | elle est imperméable. |
| 0           | 0                | elle est poreuse.     |
| 0           | 0                | elle est profonde.    |
| 0           | 0                | elle est très dense.  |

#### P Explications

Le pétrole migre en effet de la roche mère vers la roche réservoir dans les pores de laquelle il va s'accumuler.

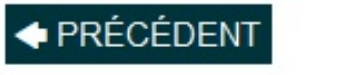

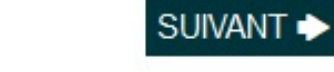

3/6

C CANOPROP

## INTERROGATION : LA FORMATION DU PÉTROLE

#### **FIN DU QUIZ**

Vous avez fini l'évaluation.

Vous pouvez maintenant fermer cette fenêtre ou Retourner à l'accueil.

Mon espace > Mise en place d'un parcours > Généralités > Paquetage SCORM

#### **QUESTIONNAIRE PÉTROLE**

>

#### **INTERROGATION : LA FORMATION DU PÉTROLE**

#### PRÉSENTATION DU QUIZ

Vous avez déjà réalisé ce test.

Vous pouvez de nouveau consulter vos résultats ou effacer vos réponses et recommencer le test.

Afficher les résultats... Effacer et recommencer le test... 🖆

C CANOPROF

1 662

**TERMINER L'ACTIVITÉ** 

i

| ÉLÉA<br>Numériqu | Э                                |                            |                         |                                       |
|------------------|----------------------------------|----------------------------|-------------------------|---------------------------------------|
| Mon espace       | Mise en place d'un parcours      |                            |                         | O Déconnexion                         |
|                  |                                  |                            |                         | 👤 Mon Profil                          |
|                  |                                  |                            |                         | L Prendre le rôle de                  |
|                  |                                  | TITRE DU PARCOURS A PERSON | NALISER                 | 🗮 Compétences                         |
|                  | KEEP<br>CALM<br>WORK<br>TOGETHER | Bienvenue sur ce parcours, |                         | Mes Notes     Administration du cours |
|                  | Logo à personnaliser             | Durée : 15 minutes         |                         |                                       |
| -                | essai devoir<br>consigne devoir  |                            |                         |                                       |
|                  |                                  |                            |                         |                                       |
|                  |                                  |                            | Parametres              |                                       |
|                  |                                  |                            | Activer le mode édition |                                       |

Le professeur accède aux notes : soit par le carnet de note soit à partir de l'activité.

| Paramètres                       |
|----------------------------------|
| Activer le mode édition          |
| Achèvement de cours              |
| Utilisateurs                     |
| Filtres                          |
| Rapports                         |
| Configuration du carnet de notes |
| Objectifs                        |
| Badges                           |
| Sauvegarde                       |
| Restauration                     |
| Importation                      |
| Réinitialiser                    |
| Banque de questions              |
| Publiés comme outils LTI         |
|                                  |
|                                  |

## Accès par le carnet de note :

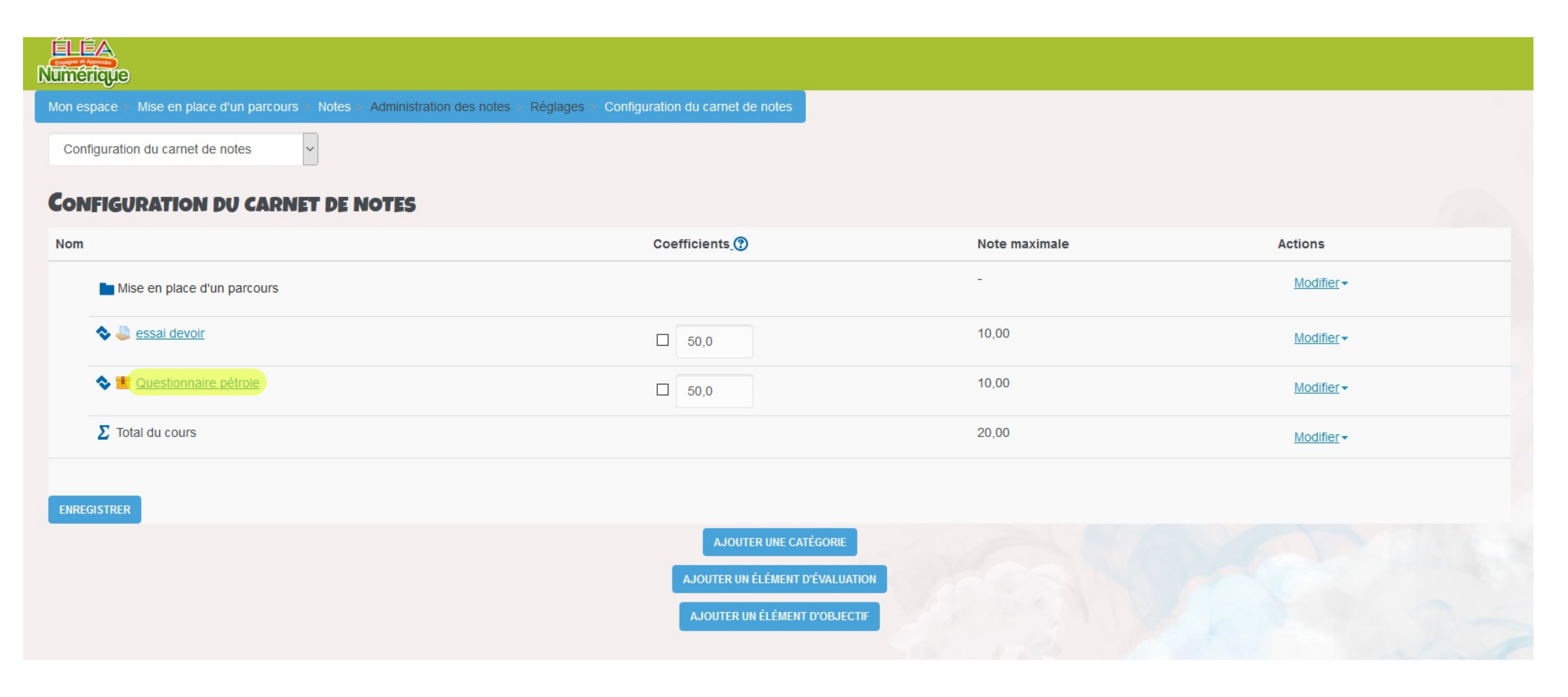

# Accès par l'activité :

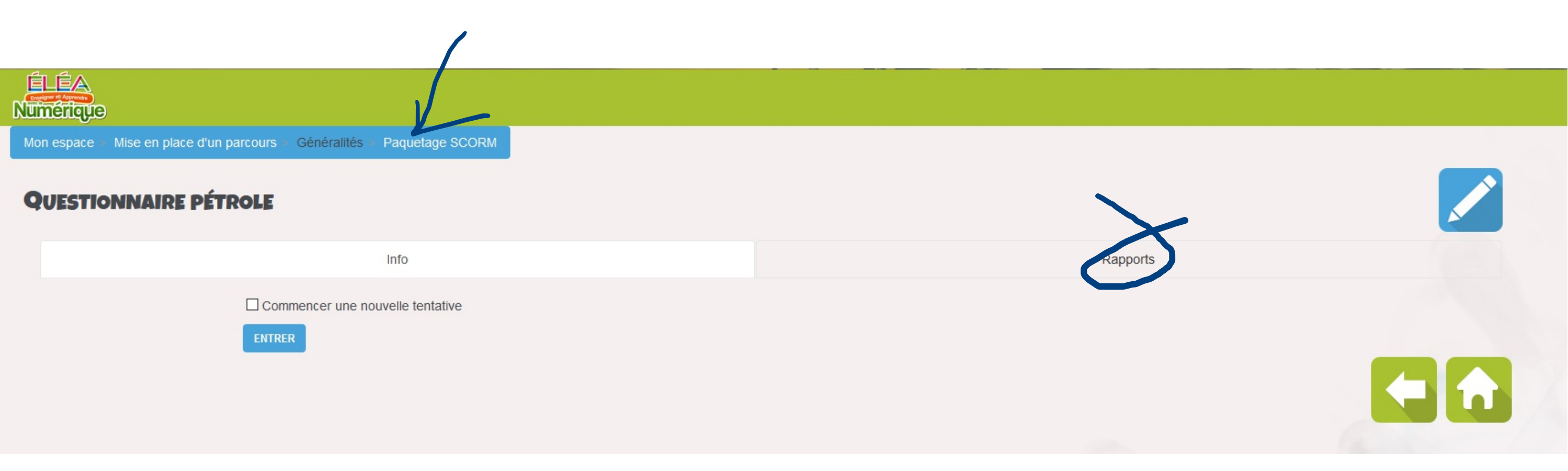

Avec les réglages retenus toutes les tentatives sont enregistrées, que l'élève clique sur terminer ou non à la fin du test. On accède au pourcentage global de réussite, identique au résultat donné à l'élève en fin de test.

|      |          |                       | Int       | fo                |                            |                                 | Rapports                     |                  |                                  |
|------|----------|-----------------------|-----------|-------------------|----------------------------|---------------------------------|------------------------------|------------------|----------------------------------|
|      |          | Rapport basique       | :         | Rappo             | rt graphique               | Rapport d'inte                  | eractions                    | Rapport d'object | ifs                              |
| oupe | séparés: | Tous les participants |           | 7                 | résultats (1 utilisateurs) |                                 |                              |                  |                                  |
|      |          | Prénom / Nom          | Adresse   | de courriel       | <u>Tentative</u>           | Démarré le                      | Dernier accès le             | Résultat         |                                  |
|      |          | DELPHINE SECHE        | delphine. | sechet4@orange.fr | 1                          | mercredi 28 octobre 2020, 17:50 | jeudi 29 octobre 2020, 10:16 | 0                | M<br><u>Terminé</u>              |
|      |          |                       |           |                   | 2                          | jeudi 29 octobre 2020, 10:24    | jeudi 29 octobre 2020, 10:24 | 0                | M<br><u>Terminé</u>              |
|      |          |                       |           |                   | <u>3</u>                   | jeudi 29 octobre 2020, 10:28    | jeudi 29 octobre 2020, 10:29 | 33               | ₩<br><u>33/100</u>               |
|      |          |                       |           |                   | <u>4</u>                   | jeudi 29 octobre 2020, 10:30    | jeudi 29 octobre 2020, 10:30 | 0                | M<br><u>Terminé</u>              |
|      |          |                       |           |                   | 5                          | jeudi 29 octobre 2020, 10:30    | jeudi 29 octobre 2020, 10:30 | 0                | <mark>∑</mark><br><u>Terminé</u> |
|      |          |                       |           |                   | <u>6</u>                   | jeudi 29 octobre 2020, 10:32    | jeudi 29 octobre 2020, 10:32 | 0                | M<br><u>Terminé</u>              |
|      |          |                       |           |                   | Z                          | jeudi 29 octobre 2020, 10:32    | jeudi 29 octobre 2020, 10:32 | 0                | M<br>Terminé                     |

# Si on souhaite avoir le détail d'une activité : accès à des informations "brutes".

La lecture est plus difficile mais les réponses libres formulées par les élèves sont sauvées. *A utiliser ponctuellement seulement.* 

#### **QUESTIONNAIRE PÉTROLE** Objets d'apprentissage Interactions TENTATIVE 1 - DELPHINE SECHET: QPETROLE - DÉTAILS DU PARCOURS Élément Valeur cmi.core.lesson status completed 100 cmi.core.score.max • cmi.core.score.min (?) 0 cmi.core.score.raw 🕐 50 3 minutes 55.88 secondes cmi.core.total\_time cmi.suspend\_data\_? {"assmnt":{"evalX":{"kkgB1awPCgcbxu4RPALrSf":{"st":"complete","i":0,"s":3,"a":6},"jC7cAauP8adu6Axr8f5oxc":{"st":"attempt","i":0,"s":0,"a":1},"oEpETHBRAVhBcLrb9mAoOg":{"st":"attempt","i":0,"s":0,"a":1},"mYH7u1Tfjdk5Bdpr6xgzJ h":{"st":"attempt","r":{"choice":1},"i":0,"s":1,"a":1},"U0ZcnuL7CiHBPJ4Exjudb":{"st":"attempt","r":{"choice":0},"i":0,"s":1,"a":1},"ve6AVYgbggl541P89ZwE2e":{"st":"attempt","r":{"pos":"[{g:1,offs:1,x:855,y:58},{g:1,offs:2,x:741,y:95},{g:1,offs:2,x:741,y:95},{g:1,offs:2,x fs:0,x:435,y:58},{g:2,offs:0,x:435,y:167},{g:2,offs:2,x:435,y:203},{g:2,offs:1,x:826,y:167}]"},"i":0,"s":1,"a":1},"uwQX95QFZegyaK8J3OLtFb":{"st":"attempt","r":{"field":"Embouchure amazone"},"i":0,"s":0,"a":1}}}} Télécharger les données au format Séparé par des virgules (.csv) TÉLÉCHARGER

## Avec les réglages retenus, l'élève voit ses scores et ses tentatives.

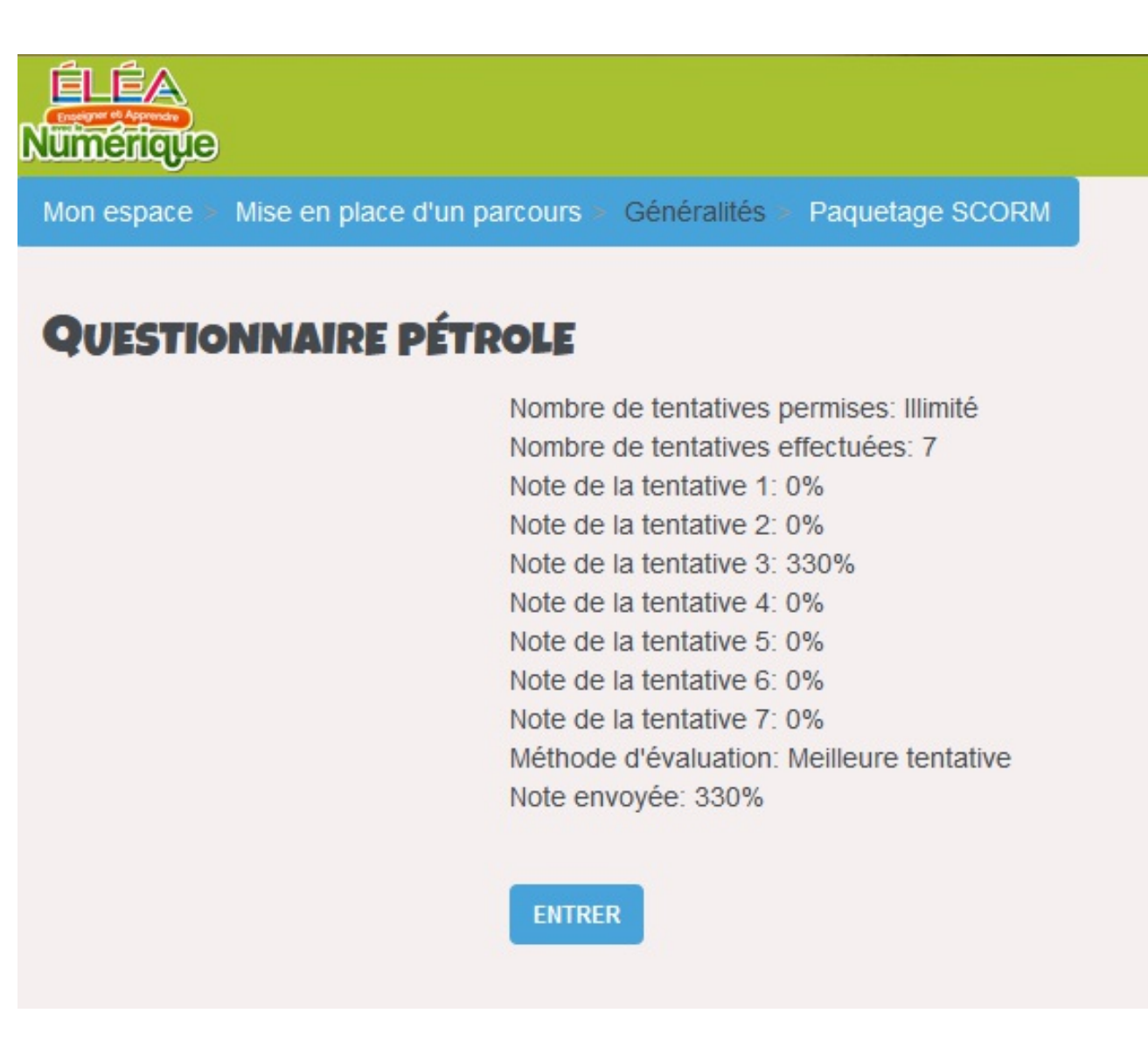

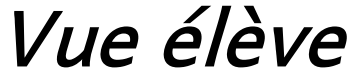